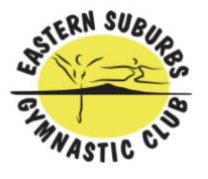

## New Enrolment into a class

## 1. Click on New Member

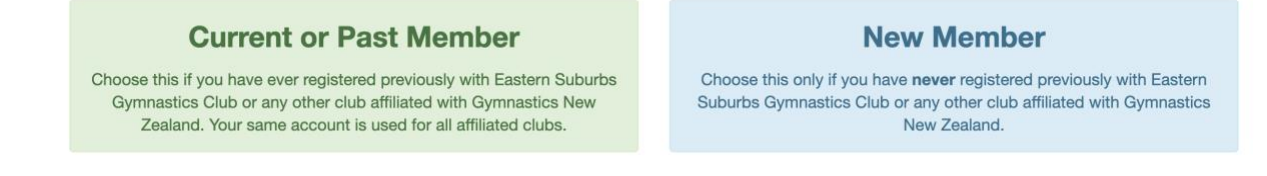

## 2. To book into a class

Select the class you are after, click on one of the options

<u>General Gymnastics</u> – recreational classes for 5yrs + <u>Playgym</u> – for pre-schoolers aged 2 – 5 yrs <u>Dance or Circus & Acrobatics</u> – classes for children aged 8 yrs + <u>Homeschool</u> – circus and acrobatics weekday classes for ages 5+

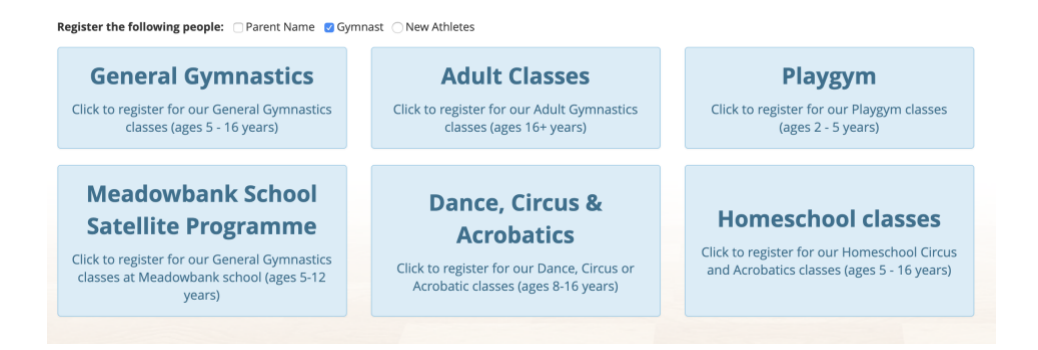

3. You will be directed to STEP 1: Register athlete page.

| egister Athletes                                                   |                                                      |       |                              |                  |   | 🖨 Hom  |  |
|--------------------------------------------------------------------|------------------------------------------------------|-------|------------------------------|------------------|---|--------|--|
| Step 1         Step 2           Athletes         Parents/Guardians |                                                      |       | Step 3<br>Terms & Conditions |                  |   | Step 4 |  |
| thletes                                                            |                                                      |       |                              |                  |   |        |  |
| <ul> <li>Gymnast Johnson</li> </ul>                                |                                                      |       |                              |                  |   |        |  |
| Personal details                                                   |                                                      |       |                              |                  |   |        |  |
| Gender                                                             | Female                                               | \$    | Date Of Birth                | 19/08/2011       | Ê | Age: 7 |  |
| Phone                                                              | +6421591999                                          |       | School 🚯                     | Orakei School    |   |        |  |
| Ethnicity                                                          | NZ Maori                                             | \$    | Disabilities                 | Nothing selected |   | •      |  |
| Medical Notes                                                      | Medical concerns only, leave blank if not applicable | le le | Allow Photos                 |                  |   |        |  |
| Address                                                            |                                                      |       |                              |                  |   |        |  |
| Street                                                             | 51a Kitemoana Street                                 |       | Suburb                       | Orakei           |   |        |  |
|                                                                    |                                                      |       |                              |                  |   |        |  |

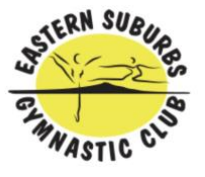

## 4. Select the term and class

At the bottom of the page you will be able to choose the class for your child.

| Choose Classes Term | 3 2019 Class Showing classes for age 7              |               |                                       |                              |
|---------------------|-----------------------------------------------------|---------------|---------------------------------------|------------------------------|
| Class               | Red Level - Boys & Girls                            | •             |                                       | Term Fee                     |
|                     | Orange Level - Boys & Girls<br>Yellow Level - Girls |               | Fee Total:                            |                              |
| Green Level - Girls |                                                     | •             | Green Girls - Monday 5.30 - 7.30pm    |                              |
|                     | Blue Level - Girls                                  | •             | Green Girls - Wednesday 5.00 - 7.00pm | Procood to Parants/Guardians |
|                     | Purple Level - Girls                                | •             | Green Girls - Thursday 5.00 - 7.00pm  |                              |
|                     | Silver/Gold Level - Girls                           |               |                                       |                              |
|                     | Red/Orange/Yellow Level - Girls (ag                 | es 8 yrs +) 🕨 |                                       |                              |
|                     | Yellow Level - Boys                                 | •             |                                       |                              |
|                     | Green/Blue Level - Boys                             | •             |                                       |                              |

**IMPORTANT NOTES:** 

Only classes applicable for your child's age will show up

A gymnast can only move up a level once they have passed their current level at the Rainbow Test.

Gymnasts 5-6 years old starting out in gymnastics will begin in Red Level Gymnasts 8 years + starting out in gymnastics will start in our Red/Orange/Yellow Level Girls (8+) class

If unsure of your child's level, please contact the office.

5. Once you have chosen a class, it will show the class, Term and Term Fee. Click proceed to Parents/Guardians

| ass                                                   | Term        | Term Fee       |
|-------------------------------------------------------|-------------|----------------|
| d Level - Boys & Girls: Red - Wednesday 3.30 - 4.30pm | Term 3 2019 | \$200.00       |
|                                                       | Fee To      | otal: \$200.00 |

6. If the class is FULL, it will show up with an orange Waitlist tag, and \$0.00 in the Fee Total Section.

If you proceed, you will not be charged. Instead of being enrolled into a class, your gymnast will be added to the waitlist.

Our office staff will contact you if there are available spaces on another day/time, or if spaces open up in your preferred class.

| STERN SUBUR<br>STERN SUBUR<br>STERN STERN SUBUR<br>STERN SUBUR<br>STERN STERN SUBUR<br>STERN SUBUR<br>STERN |                                                     | Eastern Suburbs Gymnastics<br><u>www.esgc.</u><br>admin@esgc.<br>(09) 538 | ; Club<br><u>co.nz</u><br>. <u>co.nz</u><br>30941 |
|----------------------------------------------------------------------------------------------------|-----------------------------------------------------|---------------------------------------------------------------------------|---------------------------------------------------|
|                                                                                                    | Class                                               | Term Term                                                                 | m Fee                                             |
|                                                                                                    | Playgym: Playgym - Thursday 9.30 - 10.15am waitlist | Term 3 2019                                                               | - 🗙                                               |
|                                                                                                    |                                                     | Fee Total:                                                                | \$0.00                                            |

7. Review/Update your contact details and then click Proceed to Terms and Conditions

| <b>Step 1</b><br>Athletes | Step 1         Step 2           Athletes         Parents/Guardians |  | Step 3<br>Terms & Conditions |                 | Step 4 |
|---------------------------|--------------------------------------------------------------------|--|------------------------------|-----------------|--------|
| arents/Guardia            | ns                                                                 |  |                              |                 |        |
| ▼ Parent Name Joh         | nson                                                               |  |                              |                 |        |
| Personal details          |                                                                    |  |                              |                 |        |
| Phone                     | Phone                                                              |  | Alternate Phone              | Alternate Phone |        |
| Email                     | Email                                                              |  | 1                            |                 |        |

8. Read through and check accept the Terms and Conditions then click Proceed to Summary

| □ I and all registrants agree to all terms & conditions | Proceed to Summary O |
|---------------------------------------------------------|----------------------|
|                                                         |                      |

9. Review your class and fees

| Su | m | m | а | ry |  |
|----|---|---|---|----|--|
|    |   |   |   |    |  |

| Athletes               |                                                               |                   |      |
|------------------------|---------------------------------------------------------------|-------------------|------|
| Name                   | Class                                                         | Term              | Fee  |
| Gymnast Johnson        | Orange Level - Boys & Girls: Orange - Wednesday 4.00 - 5.00pm | Term 3 2019 \$200 | 0.00 |
| Comments               |                                                               | Fee Total: \$20   | 3.00 |
| Enter any notes or com | nents you would like to add                                   |                   |      |
|                        |                                                               | Regist            | er   |

10. Enter your payment details to pay via Credit Card and then check Pay & Signup to complete your enrolment

| STERN SUBUR<br>STERN SUBUR<br>CLANNASTIC CLO |                                                                                                    |      |                                                                                                    |   | Eastern Suburbs Gymnastics Club<br><u>www.esgc.co.nz</u><br><u>admin@esgc.co.nz</u><br>(09) 5380941 |
|----------------------------------------------|----------------------------------------------------------------------------------------------------|------|----------------------------------------------------------------------------------------------------|---|----------------------------------------------------------------------------------------------------|
|                                              | Payment Details                                                                                                    |      |                                                                                                    |   |                                                                                                    |
|                                              | Credit Card Number:<br>Name on Card:<br>Expiry Date:<br>CVV/CVC:<br>All payments are processed directly and se<br>This form is secured by https. | 01 ¢ | 2019<br>2019         Image: Construction of the second second seco | ¢ | Transaction Fee:<br>Total to Pay:                                                                   |
|                                              | Powered by                                                                                                    |      |                                                                                                    |   | Pay & Signup                                                                                        |

11. You will receive a confirmation email confirming your payment and your child's place in the class for the Term